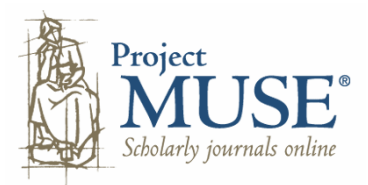

Project MUSE เป็นฐานข้อมูลวารสารฉบับเต็ม ซึ่งบอกรับโดยสถาบันวิทยบริการ จุฬาลงกรณ์มหาวิทยาลัย บทความ กรอบคลุมสาขามนุษยศาสตร์ ศิลปศาสตร์ สังคมศาสตร์ และวิทยาศาสตร์ จากวารสารที่มีคุณภาพสูงมากกว่า 300 ชื่อ ของ สำนักพิมพ์กว่า 60 แห่ง จัดพิมพ์ย้อนหลังถึงปี 1993 คำเนินการโดย Johns Hopkins University Press ร่วมกับ the Milton S. Eisenhower Library

## การเข้าใช้ฐานข้อมูล

- สืบค้นออนไลน์ผ่านเว็บเบราว์เซอร์ ไปที่ <u>http://www.car.chula.ac.th/curef-db/slist.html#general</u>
- เลือกชื่อฐานข้อมูล Project MUSE

# รูปแบบการใช้ฐานข้อมูล

- มี 2 รูปแบบคือ
- 1. การสืบค้น
- 2. การใล่เรียง

## การสืบค้น

Basic Search

• พิมพ์คำหรือวลีลงในกรอบรับคำค้น และเลือกเขตข้อมูลที่ ต้องการสืบค้น

in

All Fields (w/text)

¥

เลือกเงื่อน ใบการแสดงข้อมูล

Sort by: Relevance

Display: 10 💌 items per page

8 คลิกปุ่ม Search เพื่อสืบค้นข้อมูล

Advanced Search

• พิมพ์กำหรือวลีลงในกรอบรับกำก้น เลือกเขตข้อมูลที่

# ต้องการสืบค้น และ Booleans ที่ต้องการ

| Search For: | in L | C Subject          | * | ? |
|-------------|------|--------------------|---|---|
| and 💌       | in A | ll Fields (w/text) | * |   |
| and 💌       | in A | ll Fields (w/text) | ۷ |   |
| and 🗸       | in A | Il Fields (w/text) | ~ |   |

## อ เลือกประเภทเอกสาร

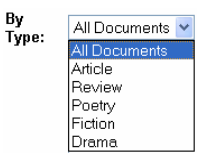

# พิมพ์ช่วงวันที่ต้องการ

By through

เลือก "จำกัดการสืบค้น" เฉพาะชื่อวารสาร หรือเฉพาะ
 หัวข้อเนื้อหาที่ต้องการ

Ву

Journal: Muse Titles Available At Your Institution V Muse Titles Available At Your Institution All Muse Titles By Subject

ถ้าเลือก Muse Tiles Available At Your Institution จะแสดง รายชื่อวารสาร จากนั้นกดปุ่ม Control ที่แป้นพิมพ์ก้างไว้ แล้ว สามารถคลิกชื่อวารสารที่ต้องการได้มากกว่า 1 ชื่อ

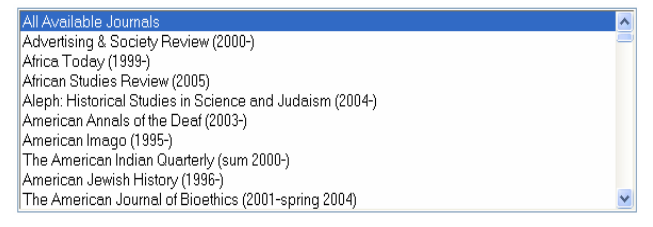

ถ้าเลือก All Muse Title By Subject ระบบจะแสดงสาขาวิชา จากนั้นกดปุ่ม Control ที่แป้นพิมพ์ค้างไว้ แล้วสามารถคลิก หัวข้อเนื้อหาที่ต้องการได้ครั้งละหลายชื่อ

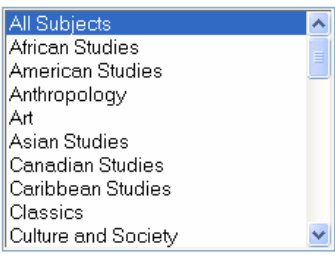

# 

#### สืบค้น

Sort by: Relevance 💙 🔽

Display: 10 👻 items per page

ด กลิกปุ่ม Search เพื่อสืบค้นข้อมูล

#### การแสดงผลการสืบค้น

#### ผลการสืบค้น แสดงบรรณานุกรม และหัวเรื่อง

Franklin, J. Jeffrey The Life of the Buddha in Victorian England [View in PDF] ELH - Volume 72, Number 4, Winter 2005, pp. 941-974 - Article

Subjects: Arnold, Edwin, Sir 1832-1904 - Light of Asia. Phillips, Richard - Story of Gaútama Buddha and his creed. Buddhism in literature. Great Britain -- Intellectual life -- 19th century.

(Search score: 288) [Show Occurrences in Context]

🗷 การดูเอกสารฉบับเต็มในรูป .html ให้คลิกที่ชื่อ

บทความ

🗷 การดูเอกสารฉบับเต็มในรูป .pdf ให้คลิกที่ View in PDF

#### การไล่เรียง

#### Title List

เป็นการไล่เรียงจาก ชื่อสิ่งพิมพ์ เล่มที่ ฉบับที่ สารบัญ จนถึง ฉบับเต็ม

• กลิกชื่อสิ่งพิมพ์

อ เลือก Volume

Select a Volume 🛛 🗸

#### B เลือก Issue

Now select an Issue

#### 4 เลือกบทความ

Donkor, Martha.

- Marching to the Tune: Colonization, Globalization, Immigration, and the Ghanaian Diaspora [Access article in HTML] [Access article in PDF]
- Subjects: o Ghana -- Emigration and immigration.
  - O Gnana -- Emigration and immigration.
     O Toronto (Ont.) -- Emigration and immigration
  - Vorento (Onc.) -- Emigration and immigration.
     Women immigrants -- Ontario -- Toronto -- Social conditions.
- o Women immigrants -- Ontario -- Toronto -- Economic conditions. Abstract:

This paper examines the ideological basis for colonization and globalization as essential props for an unequal global political economy, and links this idea to the impetus for formerly colonized people to turn to migration as an option to living difficult lives. Then it highlights the experiences of Ghanaian immigrant women as they created a sense of community in Canada.

🗷 การดูเอกสารฉบับเต็ม ให้คลิกที่ Access article in

HTML หรือ Access article in PDF

## Subject List

เป็นการ ไล่เรียงจากสาขาวิชา ชื่อสิ่งพิมพ์ เล่มที่ ฉบับที่

## สารบัญ จนถึง ฉบับเต็ม

• คลิกชื่อสาขา

African Studies American Studies Anthropology Art Asian Studies Canadian Studies Caribbean Studies Classics Culture and Society

. . . .

- อ คลิกชื่อสิ่งพิมพ์
- 🖲 เลือก Volume
- 4 เลือก Issue
- 🕒 เลือกบทความ
- 🗷 การดูเอกสารฉบับเต็ม ให้คลิกที่ Access article in PD

#### Collection List

• กลิกชื่อชุดข้อมูล

Arts and Humanities Collection Basic Research Collection Basic Undergraduate Collection Social Sciences Collection

- คลิกชื่อสิ่งพิมพ์
- 🖲 เลือก Volume
- เลือก Issue
- ๑ เลือกบทความ
- 🗷 การดูเอกสารฉบับเต็ม ให้คลิกที่ Access article in PDF

### กาธพิมพ์⁄ส่งผลสืบค้นทางอีเมล

❶ เลือกระเบียนที่ต้องการ แล้วคลิกที่ <mark>Save Marked Results</mark>

อ คลิก Email/Export Saved Results ดูระเบียนที่เลือกไว้ ดังภาพ

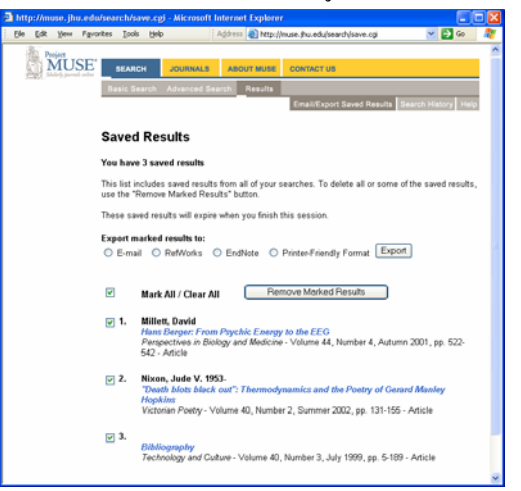

💿 Printer-Friendly Format แล้วคลิกปุ่ม 💷

Email Results

จัดทำโดย: ประชุม ศุภาลัยวัฒน์ สถาบันวิทยบริการ จุฬาลงกรณ์มหาวิทยาลัย (ฉบับพิมพ์ครั้งที่ 1) ธันวาคม 2548